# カスタマイズ方法 / 画面の最大化①

画面を最大化するには、画面右上にある 🔲 をクリックします。 ここでは【レートパネル】で説明します。

| ••• 🖟 LIONFX                                                    |                                                                                                    | 最終ログ・            | イン日:2021/08/27 15:30              | 0:21 両建なし                          | 条件指                                          | 詣定全決済 お知らせ                                   |  |  |  |
|-----------------------------------------------------------------|----------------------------------------------------------------------------------------------------|------------------|-----------------------------------|------------------------------------|----------------------------------------------|----------------------------------------------|--|--|--|
| 預託証拠金額 20                                                       | 619 Ø <b>3</b>                                                                                                    | こをクリック           |                                   | 評価損益                               | t 121 有:                                     | 効比率 101,338.09%                              |  |  |  |
| ◎ 売注文 ② 買注                                                      | × =                                                                                                    |                  |                                   | 文一覧 🕞 ポジ                           | ション一覧 🖹 証拠金状                                 | 況 🗐 ポジション集計                                  |  |  |  |
| <b>16:11 DJ-【市場の声】</b> 伊ブルネロ                                    | ・クチネリ、中国での成長                                                                                                    | 「が商機に            |                                   |                                    |                                              |                                              |  |  |  |
| ● ● -トパネル 両建なし 通常                                               | 注文                                                                                                    |                  |                                   |                                    |                                              | ÷ ©                                          |  |  |  |
| USD/JPY 0.3                                                     | EUR/JPY                                                                                                    | 0.5              | 😹 • GBP/JPY                       | 1                                  | .3 🎦 • AUD/JPY                               | 0.7                                          |  |  |  |
| BID ASK 109.99 <sup>9</sup> 110.00 <sup>2</sup>                 | BID 129.41 <sup>2</sup>                                                                                                    | 129. <b>41</b> 7 | ыр<br>151. <b>01</b> <sup>2</sup> | азк<br>151. <b>02</b> <sup>5</sup> | <sup>вір</sup><br>79. <b>76</b> <sup>2</sup> | <sup>азк</sup><br>79. <b>76</b> <sup>9</sup> |  |  |  |
| Lot数 1 0 1111                                                   | Lot数<br>1Lot=1,000                                                                                                    | ÷ III            | Lot数<br>1Lot=1,000                | 1 🗘 🎫                              | Lot数<br>1Lot=1,000                           | 1 🗘 🏢                                        |  |  |  |
| NZD/JPY 1.0                                                     | e CAD/JPY                                                                                                    | 1.7              | CHF/JPY                           | 3                                  | .0 陆 • ZAR/JPY                               | 1.0                                          |  |  |  |
| <sup>від</sup> 76.54 <sup>2</sup> 76.55 <sup>2</sup>            | BID 86.824                                                                                                    | 86. <b>84</b> 1  | 120. <b>02</b> <sup>6</sup>       | азк<br>120. <b>05</b> <sup>6</sup> | <sup>вір</sup><br>7. <b>38</b> <sup>3</sup>  | <sup>АSK</sup><br>7. <b>39</b> <sup>3</sup>  |  |  |  |
| ● ● ● 注文一覧                                                      | 1.7494                                                                                                    | ÷                |                                   | レート一覧 両建フ                          | なし 通常注文                                      | II 🕸 🗖                                       |  |  |  |
| Q <b>j %</b> 7                                                  |                                                                                                    | ۵                | Ⅲ 通貨ペア                            | BID                                | SK Lot数                                      | 取引単位 Oper                                    |  |  |  |
| 注文番号 注文状况                                                       | 通貨ペア 注文引                                                                                                    | 手法 売買 注文         | 文区分 USD/JPY                       | 109.999 110                        | 0.002 1                                      | 1,000 110                                    |  |  |  |
| 該当するデ                                                           | ータはございません。                                                                                                    |                  | EUR/JPY                           | 129.412 129                        | 0.417 1 🗘                                    | 1,000 129                                    |  |  |  |
| \varTheta 😑 🌒 ポジション一覧                                           |                                                                                                    | GBP/JPY          | 151.012 151                       | .025 1 🗘                           | 1,000 150                                    |                                              |  |  |  |
| 全決済注文         Q すべて                                             | 17.00 (dector0), v.e                                                                                                    | AUD/JPY          | 79.762 79                         | .769 1 🗘                           | 1,000 79                                     |                                              |  |  |  |
| ハシション番号         通貨ペア           2123900000777703         EUR/JPY | <ul> <li>ホシション番号 通貨ペア 売買 約定Lot数 残Lot数 約定価格 評価レート</li> <li>2123900000777703 EUR/JPY II 1 1 129.379 129.412</li> <li>● ● ● ボジション集計 全決済注文 ② □</li> </ul> |                  |                                   |                                    |                                              |                                              |  |  |  |

# カスタマイズ方法 / 画面の最大化②

最大化されました。

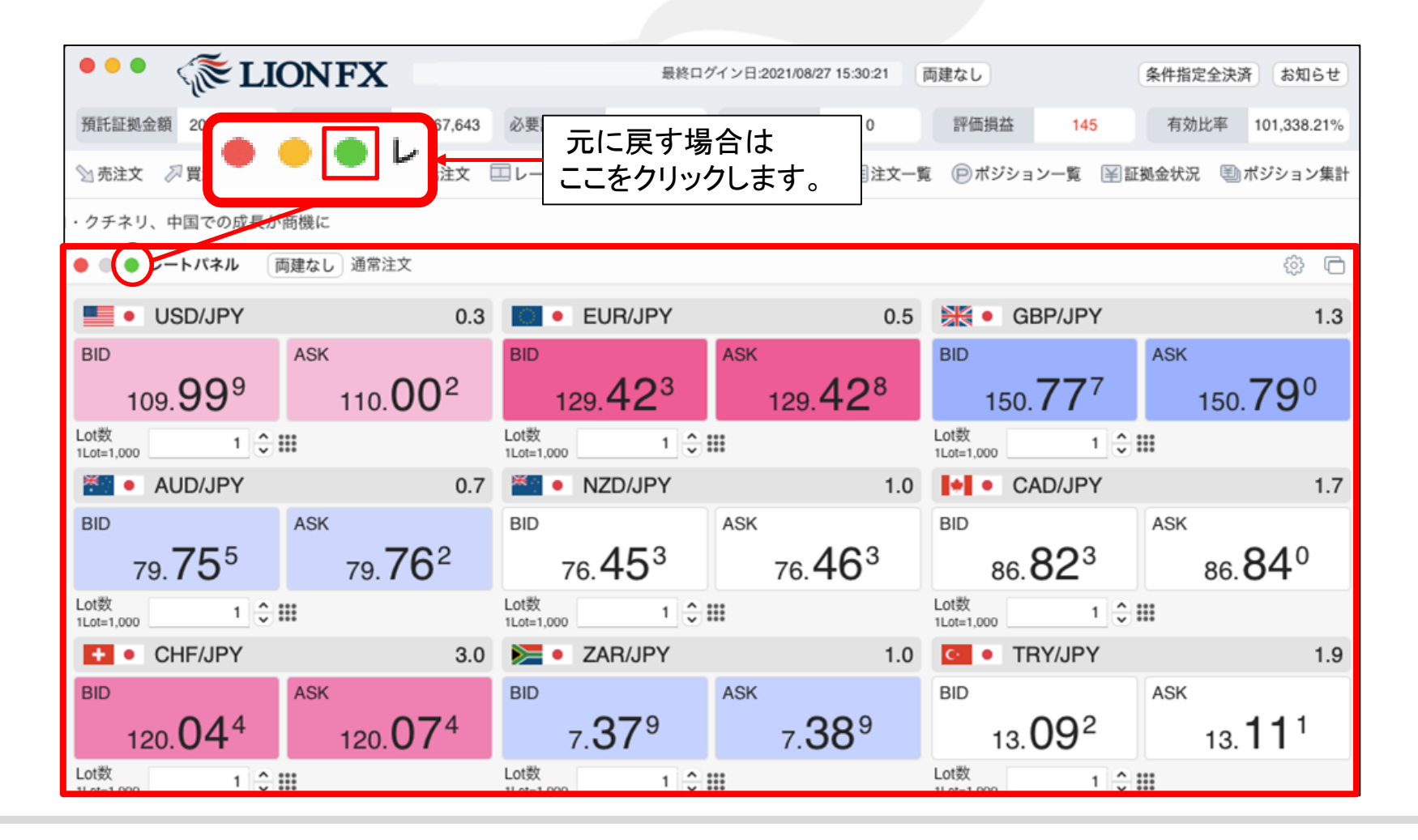

►

# カスタマイズ方法 / 画面の大きさ変更①

画面の大きさを変更するには、大きさを変更したい画面の端にカーソルを合わせると、

通常白矢印のカーソルが黒の両矢印に変わります。 以下、【注文一覧】画面を例に説明します。 🕼 LIONFX 最終ログイン日:2021/08/27 15:30:21 両建なし 条件指定全決済 お知らせ 20.267,498 有効証拠金額 20.267.617 0 評価損益 預託証拠金額 必要証拠金額 20,000 発注証拠金額 119 有効比率 101,338.08% ふ売注文 
∅
買注文 
2
クイック注文 
√
ー括注文 
□レートパネル 🗐 レート一覧 🛛 ビチャート 🔚 注文一覧 
 ポジション一覧

 証拠金状況
 ③ポジション集計 =ロンドン為替 16:16 ユーロドルは1ユーロ1.1768ドル前後で推移=ロンドン為替 16:15 ドル円は1ドル110円00銭前後で推移=ロンドン為替 レートパネル 両建なし通常注文 USD/JPY EUR/JPY GBP/JPY AUD/JPY 0.7 0.3 0.5 1.3 BID ASK ASK ASK RID ASK 109.**99**8 110.**00**<sup>1</sup> 129.410 129.41<sup>5</sup> 150,784 150.797 79.76<sup>2</sup> 79.76 Lot数 Lot数 Lot数 Lot数 1 🗘 🏢 -.... 1 🗘 🏢 1 🗘 🏢 1Lot=1.000 1Lot=1.000 1Lot=1.000 1Lot=1.000 NZD/JPY 1.0 CAD/JPY 1.7 CHF/JPY 3.0 ZAR/JPY BID ASK BID ASK BID ASK BID ASK  $120.05^4$ 76.45<sup>2</sup> 76 46<sup>2</sup> 86.82<sup>3</sup> 86.84°  $120.02^4$ 7.38<sup>3</sup> 7.39<sup>3</sup> J. ot淞t I ot #b 注文一覧 -トー覧 両建なし 通常注文 通貨ペア BID ASK Lot数 取引単位 Oper 0 707 0

Þ

# カスタマイズ方法 / 画面の大きさ変更②

黒いカーソルの状態でクリックしながら動かすと、各画面の大きさをそれぞれ変更できます。 画面の上端・下端や角も、同様に大きさを変更できます。

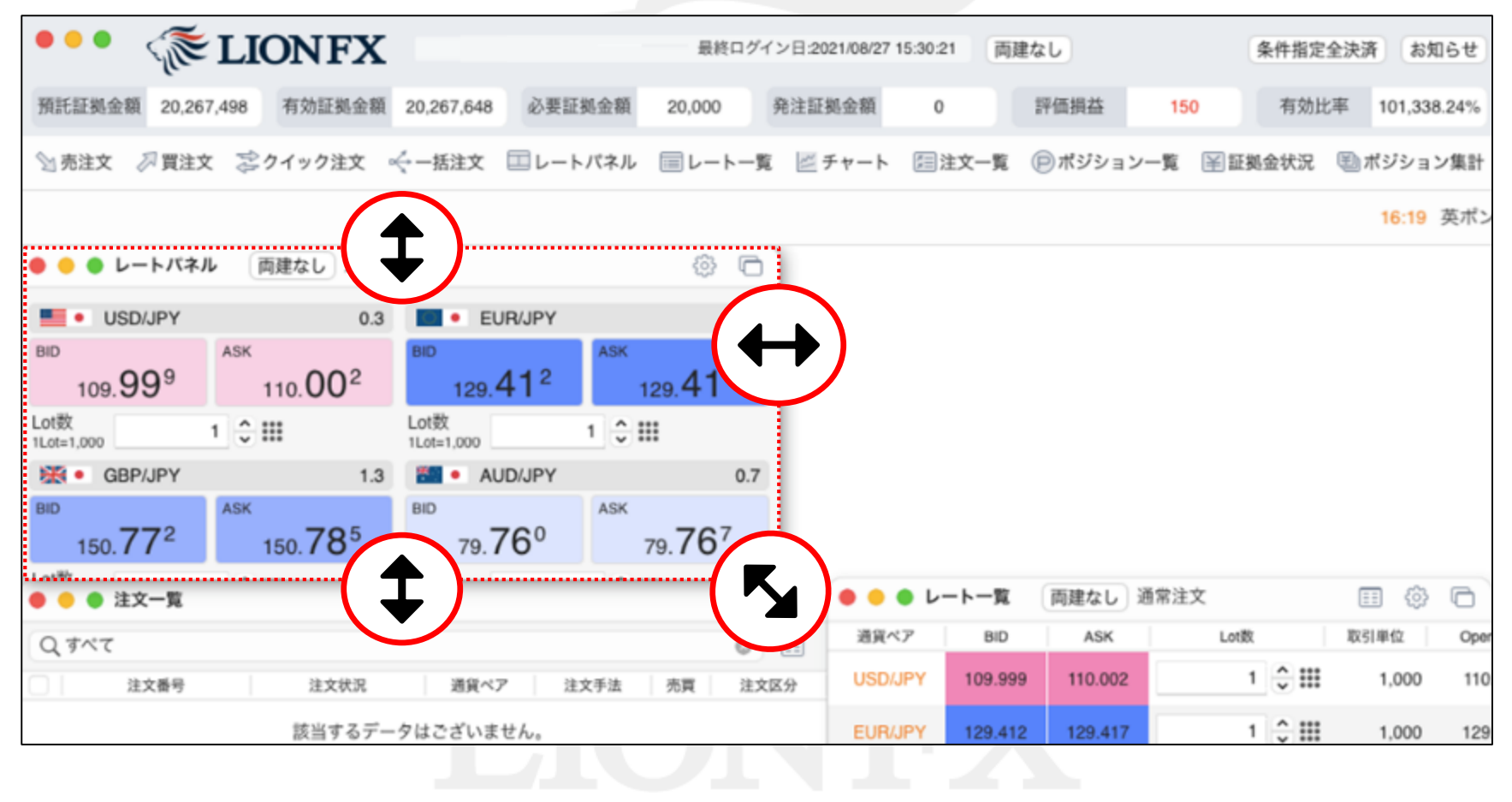

Þ

# カスタマイズ方法 / 画面の独立①

①画面を独立させるには、画面右上にある ি をクリックします。ここでは【レートパネル】で説明します。

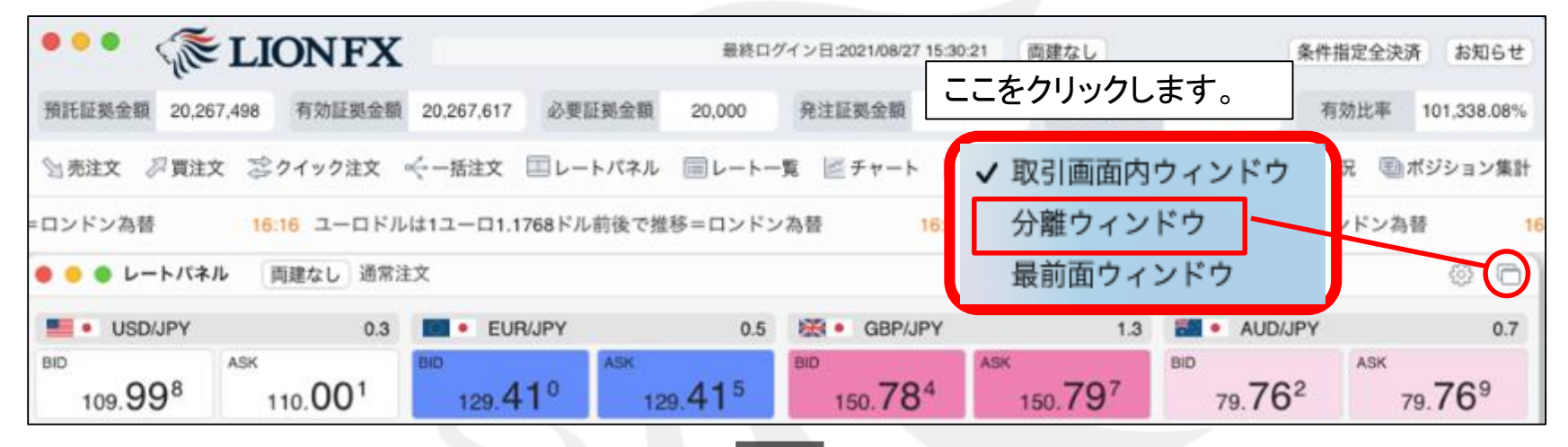

### ②画面が独立しました。

|                    |             |                    | TEST SPARADOR COLO | HIST STORE         |                  |            |
|--------------------|-------------|--------------------|--------------------|--------------------|------------------|------------|
|                    | パネル 同雄なし 地  | 1第注义               |                    | 元に戻す               | 場合はここをクリックします    |            |
| USD/JPY            | 0.3         | EUR/JPY            | 0.5                |                    |                  | 0.7        |
| BID 100 996        | ASK 100 999 | BID 120 413        | ASK 100 418        | BID 151 142        | ASK BID          | ASK 70 920 |
| Lot数<br>1Lot=1.000 | 1 ≎ Ⅲ       | Lot数<br>1Lot=1.000 | 1 0 11             | Lot数<br>1Lot=1.000 | 取引画面内ウィンドウ       | ÷Ⅲ         |
| NZD/JPY            | 1.0         | III CAD/JPY        | 1.7                | CHF/JPY            | ✔ 分離ウィンドウ        | 1.0        |
| BID FO7            | ASK EO7     | BID                | ASK 0.41           | BID                | 最前面ウィンドウ         | SK 003     |
| 76.58'             | 76.59       | 86.82*             | 86.84'             | 120.04             | 120.01           | 7.39°      |
|                    | • • •       | LAISE              | r.                 |                    | ノートー警 西津カ1. 通常注文 |            |

# カスタマイズ方法 / 画面の独立②

タイトルバー(画面左上レートパネルと表示されている部分)をクリックしながら動かすと、取引画面外に 表示させることができます。

取引画面は最小化した状態で、【レートパネル】画面だけを表示することもできます。

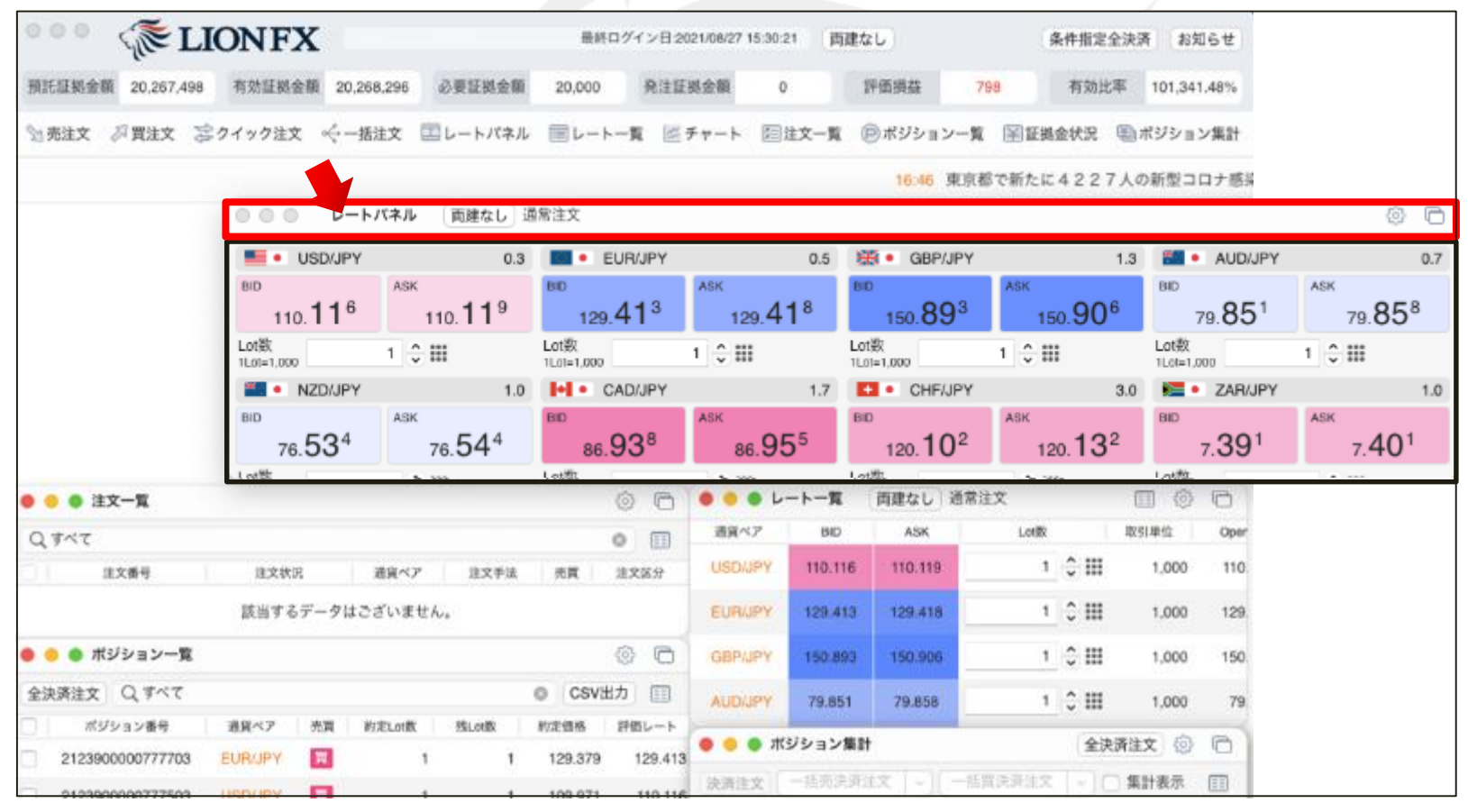

Þ

## カスタマイズ方法 / 画面の独立③ 最前面表示1

各画面は、それぞれ取引画面本体から切り離し、常に最前面に表示させることができます。 ここでは、【クイック注文】画面で説明します。

① 画面右上の 💿 をクリック→【最前面ウィンドウ】をクリックします。

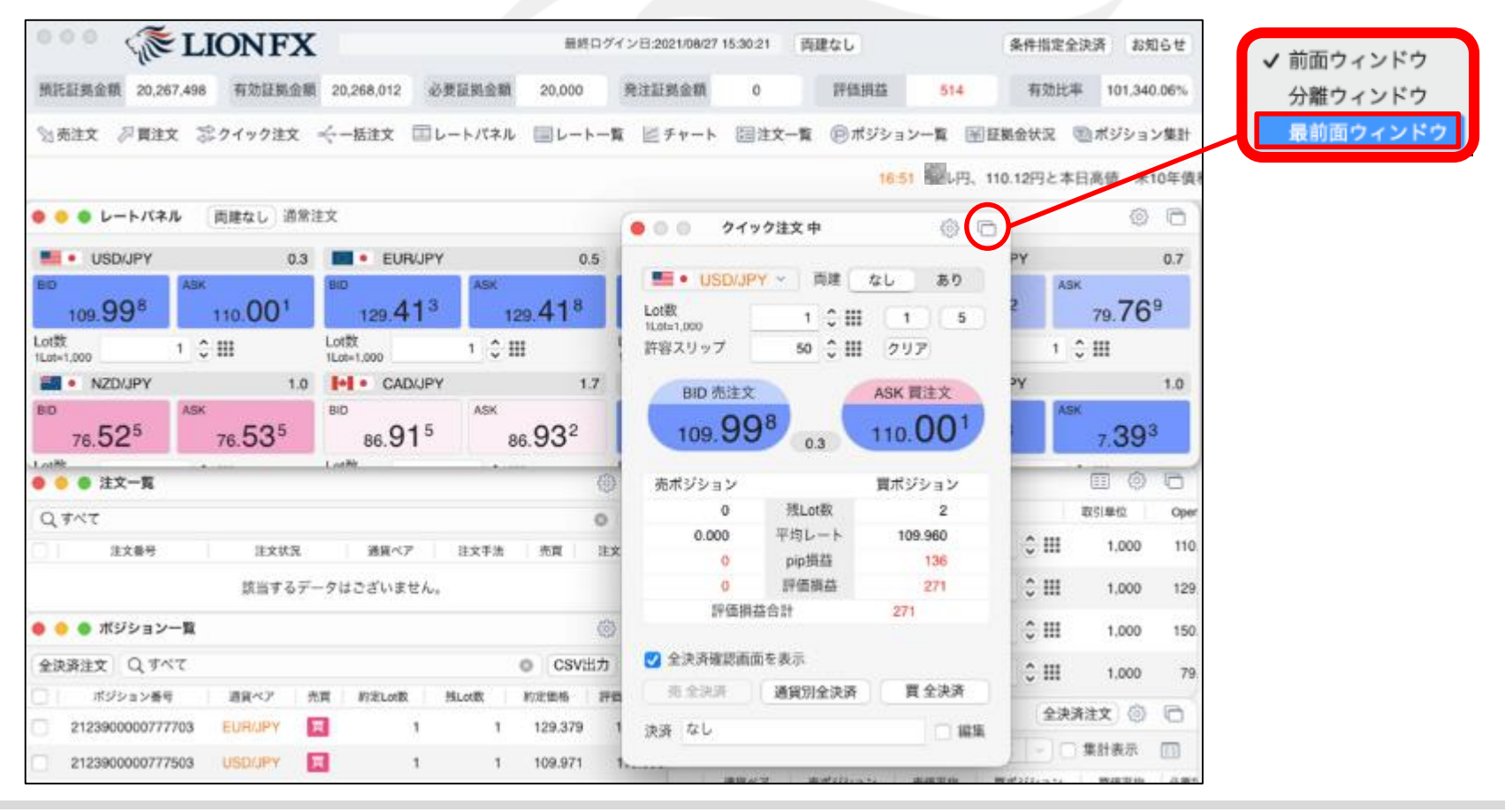

## カスタマイズ方法 / 画面の独立③ 最前面表示2

#### ②【最前面ウィンドウ】の設定時は、取引画面を最小化したり他の画面を立ち上げていても、 常に画面の最前面に表示されます。

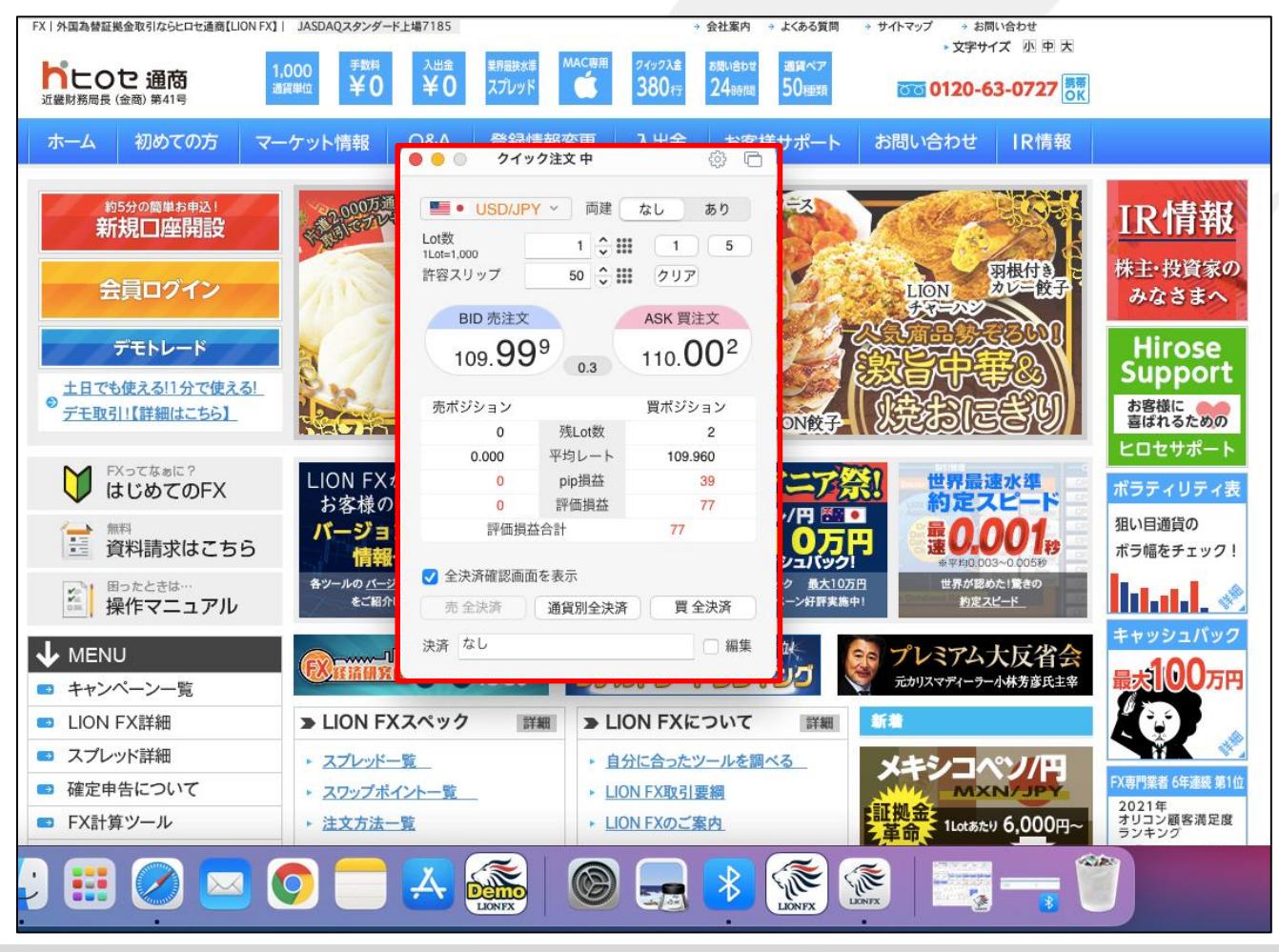

h

# カスタマイズ方法 / タブの追加①

### タブは最大8つまで作ることができます。

① 取引画面左下の++ をクリックすると、新規タブが追加されます。

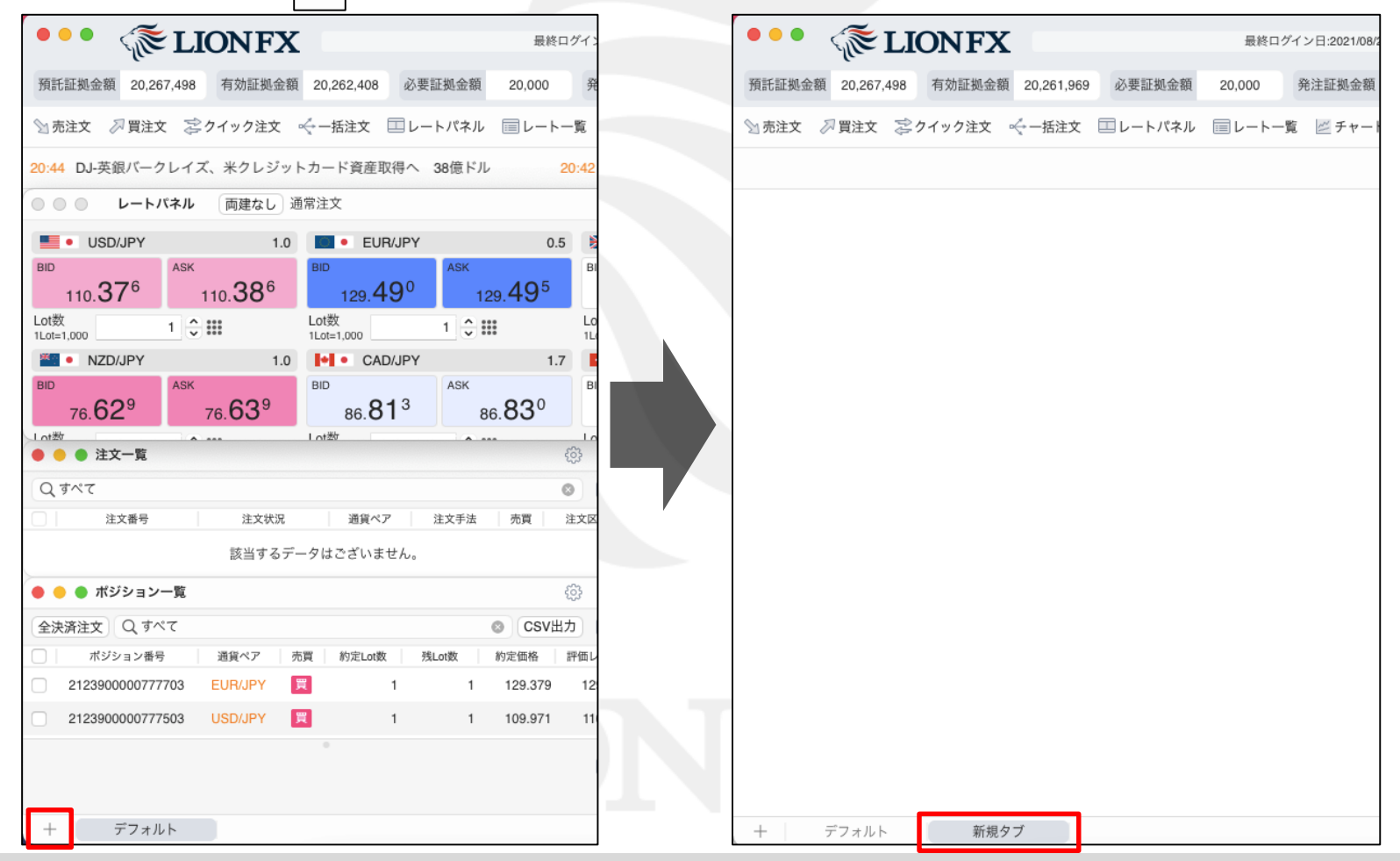

# カスタマイズ方法 / タブの追加②

### 【デフォルト】と【新規タブ】のタブをクリックする度に、画面を切り替えることができます。

| REIE 現金額 20,267,498 有効証現金額 20,261,966 必要証限金額 20,000     Statz ジ 買注文 ジクイック注文 ペー括注文 □レートパネル □レートー■     F 資産取得へ 38億ドル 20:42 NY市場 この後のイベント パウエル温長の3     O Lートパネル 両建なし 道奈注文     USD/UPY 10     O Lートパネル 両建なし 道奈注文     USD/UPY 10     O EUR/UPY 10     I 0 ::::     I 10,313 110,323 129,521 129,526     USD/UPY 10     I 0 ::::     I 0 ::::     I 0 ::::     I 0 ::::     I 0 :::::     I 0 ::::::::::                                                                                                    | RE語楽会響 20.267.48 有効語楽会響 20.261.96 必要要要金額 20.000<br>全先注文 ぷ月花文 ぷクイソク注文 ぐー抵注文 国レートパネル 国レート一株<br>F 資産取得へ 38億ドル 20.42 NY市場 この後のイベント パウエル 温長の<br>・ レートパネル 画度なし 遊泳注文<br>・ レートパネル 画度なし 遊泳注文<br>・ レートパネル 画度なし 遊泳注文<br>・ レロドルコン 1 0 ・ ビリルUPV 0.5<br>110.313 10.323 129.525<br>Lott 10.313 129.525<br>Lott 10.313 10.323 129.525<br>Lott 10.313 10.323 129.525<br>Lott 10.313 10.323 129.525<br>Lott 10.313 10.323 129.525<br>Lott 10.313 10.323 129.525<br>Lott 10.313 10.323 129.525<br>Lott 10.313 10.323 129.525<br>Lott 10.313 10.323 129.525<br>Lott 10.313 10.323 129.525<br>Lott 10.313 10.323 129.525<br>Lott 10.313 10.323 129.525<br>Lott 10.313 10.323 129.525<br>Lott 10.313 10.323 129.525<br>Lott 10.313 10.323 129.525<br>Lott 10.313 129.525<br>Lott 10.313 10.323 129.525<br>Lott 10.313 129.525<br>Lott 10.313<br>REI型 20.2000777738<br>EURAPHA 20.42 NYTH E.OBAD(PY 1.7,7)<br>REI型 20.42 NYTH E.OBAD(PY 1.7,7)<br>REI型 20.42 NYTH E.OB                                                                                                    |              | < <b>₹</b> L                          | IONFX                      |            |                    | 最終ログ                     |
|----------------------------------------------------------------------------------------------------|----------------------------------------------------------------------------------------------------|--------------|---------------------------------------|----------------------------|------------|--------------------|--------------------------|
| SABAY 学員は文 学りインクは文 ぐー紙は文 国レートバネル 国レートラ<br>ド資産取得へ 38億ドル 20.42 NY市場 この後のイベント バウエル温長の目<br>・ レートバネル 画理なし 通常は文<br>・ ロートバネル 画理なし 通常は文<br>・ ロットスル 画理なし 通常は文<br>・ ロットスル 画理なし 通常な ()<br>・ ロットスル 画理なし 通常な ()<br>・ ロットスル 画理な ()<br>・ ロットスル 画理な ()<br>・ ロットスル ()<br>・ ロットスル 画理な ()<br>・ ロットスル 画理な ()<br>・ ロットスル ()<br>・ ロットスル ()<br>・ ロット()<br>・ ロットン()<br>・ ロット()<br>・ ロット()<br>・ ロット()<br>・ ロット<br>・ ロット()<br>・ ロット()<br>・ ロット()<br>・ ロット()<br>・ ロット()<br>・ ロット()<br>・ ロット()<br>・ ロット()<br>・ ロット()<br>・ ロット()<br>・ ロット()<br>・ ロット()<br>・ ロット()<br>・ ロット()<br>・ ロット()<br>・ ロット()<br>・ ロット()<br>・ ロット()<br>・ ロット()<br>・ ロット()<br>・ ロット()<br>・ | SABAX 学員は文 学クイックは文 ←-版は文 国レートバネル 国レートー年<br>F資産取得へ 38億ドル 2042 NY市場 この後のイベントバウエル議長の<br>● L-トバネル 画なひ 通常は文<br>● 100,313 10,323 12,521 129,525<br>10,313 110,323 129,521 129,525<br>10,553 129,553 129,553 129,553 86,805 86,822<br>● 10,553 76,553 86,805 86,822<br>● 10,553 76,553 86,805 86,822<br>● 15,553 76,553 86,805 86,822<br>● 15,553 76,553 86,805 86,802 86,802 86,802 87,75<br>● 15,553 76,553 86,805 86,802 86,802 86,802 87,75<br>● 15,553 76,553 86,805 86,802 86,802 87,75<br>● 15,553 76,553 86,805 86,802 86,802 87,75<br>● 15,553 76,553 86,805 86,802 86,802 87,75<br>● 15,553 76,553 86,805 86,802 86,802 87,75<br>● 15,553 76,553 86,805 86,802 86,802 87,75<br>● 15,553 76,553 86,805 86,802 87,75<br>● 15,553 76,553 86,805 86,802 86,802 87,75<br>● 15,553 76,553 86,805 86,805 86,802 87,75<br>● 15,553 76,553 86,805 86,805 86,802 87,75<br>● 15,553 76,553 86,805 86,805 86,802 87,75<br>● 15,553 76,553 86,805 86,805 86,805 87,75<br>● 15,553 76,553 86,805 86,805 87,75<br>● 15,554 86,805 87,75<br>● 15,554 86,805 87,75<br>● 15,554 86,805 87,755<br>● 15,554 86,805 87,755<br>● 15,555 87,755<br>● 15,555 87,755 87,755<br>● 15,555 87,755 87,755 87,755 87,755 87,755<br>● 15,555 87,755 87,755 87,755 87,755 87,755 87,755 87,755 87,755 87,755 87,755 87,755 87,755 87,755 87,755 87,755 87,755 87,755 87,755 87,755 87,755 87,755 87,755 87,755 87,755 87,755 87,755 87,755 87,755 87,755 87,755 87,755 87,755 87,755 87,755 87,                                                                    | 預託証拠金        | 額 20,267,498                          | 有効証拠金額                     | 20,261,966 | 必要証拠金額             | 20,000                   |
| S 使 正 取 R 38億 ドル 20-42 NY市場 この後のイベントバウエル 議長の第                                                                                                    | S 強度取得 38億ドル 2042 NY市場この後のイベントバウエル温表の第<br>・ USD/UPY 10 ・ EUR/UPY 0.5<br>110.313 110.323 129.521 129.526<br>Lot数 1000 1 0 * ##<br>1005,000 1 0 * ##<br>1005,000 1 0 * #<br>1005,000 1 0 * #<br>1005,000 0 * #<br>1005,000 0 * #<br>1005,0000 0 * #<br>1005,0000 0 * #<br>1005,00000 0 * #<br>1005,0000 0 * | 🔄 売注文        | □ □ □ □ □ □ □ □ □ □ □ □ □ □ □ □ □ □ □ | ◎クイック注文                    | ৵一括注文      | 💷 レートパネル           | ■レートー覧                   |
| レートノバキル         画種なし         通常法文           ● USD/JPY         1.0         ● EUR/JPY         0.5           BD         110.313         ASK         129.521         ASK           1.0.513         1.0.101         ● EUR/JPY         0.5           BD         1.0.101         ● EUR/JPY         0.5           BD         1.0.101         ● EUR/JPY         0.5           BD         1.0.101         ● EUR/JPY         1.0           ILDEN_000         1 ◆ III         1 ◆ III         ● EUR/JPY           BD         1.001         ● EUR/JPY         1.7           BD         76.563         BS         86.805         ASK           BS         76.563         BS         86.822         Interview         Pielel-(Field)           Interview         Interview         Interview         ?         [F]=[B]+(G)+100           Interview         Interview         ?         [G]         Interview           Interview         Interview         ?         [G]         Interview           Interview         Interview         ?         [G]         Interview           Interview         Interview         ?         [G]         Interview                                                                                                    |                                                                                                    | ド資産取得        | へ 38億ドル                               | 20:42                      | NY市場この     | )後のイベント パ          | ウエル議長の調                  |
| ・ USD/JPY         10         ・ EUR/UPY         0.5           110.313         110.323         129.521         129.526           Lotix         Lotix         Lotix         1.0         1.0         1.0         1.0         1.0         1.0         1.0         1.0         1.0         1.0         1.0         1.0         1.0         1.0         1.0         1.0         1.0         1.0         1.0         1.0         1.0         1.0         1.0         1.0         1.0         1.0         1.0         1.0         1.0         1.0         1.0         1.0         1.0         1.0         1.0         1.0         1.0         1.0         1.0         1.0         1.0         1.0         1.0         1.0         1.0         1.0         1.0         1.0         1.0         1.0         1.0         1.0         1.0         1.0         1.0         1.0         1.0         1.0         1.0         1.0         1.0         1.0         1.0         1.0         1.0         1.0         1.0         1.0         1.0         1.0         1.0         1.0         1.0         1.0         1.0         1.0         1.0         1.0         1.0         1.0         1.0         1.0 <t< td=""><td>・ USD/DPY         10         ● EUR/JPY         0.5           110.313         ASK         129.521         ASK           129.521         129.526         ASK           100         1 \$ \$ \$ \$ \$ \$ \$ \$ \$ \$ \$ \$ \$ \$ \$ \$ \$ \$ \$</td><td>•••</td><td>レートパネル</td><td>両建なし通</td><td>通常注文</td><td></td><td></td></t<>                                                                                                    | ・ USD/DPY         10         ● EUR/JPY         0.5           110.313         ASK         129.521         ASK           129.521         129.526         ASK           100         1 \$ \$ \$ \$ \$ \$ \$ \$ \$ \$ \$ \$ \$ \$ \$ \$ \$ \$ \$                                                                                                    | •••          | レートパネル                                | 両建なし通                      | 通常注文       |                    |                          |
| BID ASK<br>110.313 10.323 129.521 129.526<br>L0数 1 0 III L0III L0IIII L0III L0III L0III L0III L0III L0III L0III L0III L0III L0III L0III L0III L0III L0III L0III L0III L0III L0III L0III L0III L0III L0III L0III L0III L0III L0III L0III L0III L0III L0III L0III L0IIII L0IIII L0IIII L0IIII L0IIII L0IIII L0IIII L0IIIIIII L0IIII L0IIII L0IIIIIIII                                                                                                    | BD       ASK       BD       ASK         110.313       110.323       129.521       129.526         Lobit       Lobit       1.000       1.010       1.010         1.010       1.010       1.010       1.010       1.010         1.010       1.010       1.010       1.010       1.010         1.010       1.010       1.010       1.010       1.010         1.010       1.010       1.010       1.010       1.010         1.010       1.010       1.010       1.010       1.010         1.010       1.010       1.010       1.010       1.010         1.010       1.010       1.010       1.010       1.010         1.010       1.010       1.010       1.010       1.010         1.010       1.010       1.010       1.010       1.010         1.010       1.010       1.010       1.010       1.010         1.010       1.0100       1.0100       1.0100       1.0100         1.0100       1.0100       1.0100       1.0100       1.0100         1.01000       1.01000       1.01000       1.01000       1.01000         1.010000000000000000000000000000000000                                                                                                    | 📕 • Us       | D/JPY                                 | 1.0                        | EUF        | R/JPY              | 0.5                      |
| 1 ① 詳       Lotz       Lotz       Lotz       Lotz       Lotz       Lotz       Lotz       ASK       ASK       ASK       ASK       ASK       ASK       ASK       ASK       ASK       ASK       BD       ASK       ASK       ASK       ASK       C       D       D       ASK       C       D       D       ASK       BD       ASK       ASK       ASK       ASK       BS       ASK       BS       ASK       ASK       A                                                                                                    | Loto       1 ① 1 ① 11       1 ① 11       1 ① 11       1 ① 11       1 ① 11       1 ① 11       1 ① 11       1 ① 11       1 ① 11       1 ① 11       1 ① 11       1 ① 11       1 ① 11       1 ① 11       1 ① 11       1 ① 11       1 ① 11       1 ① 11       1 ① 11       1 ① 11       1 ② 11       1 ② 11       1 ③ 11       1 ③ 11       1 ③ 11       1 ③ 11       1 ③ 11       1 ③ 11       1 ③ 11       1 ③ 11       1 ③ 11       1 ③ 11       1 ③ 11       1 ③ 11       1 ③ 11       1 ③ 11       1 ③ 11       1 ③ 11       1 ③ 11       1 ③ 11       1 ③ 11       1 ③ 11       1 ③ 11       1 ③ 11       1 ③ 11       1 ③ 11       1 ③ 11       1 ③ 11       1 ③ 11       1 ③ 11       1 ③ 11       1 ④ 11       1 ④ 11       1 ④ 11       1 ④ 11       1 ④ 11       1 ④ 11       1 ④ 11       1 ④ 11       1 ④ 11       1 ④ 11       1 ④ 11       1 ④ 11       1 ④ 11       1 ④ 11       1 ④ 11       1 ④ 11       1 ④ 11       1 ⑤ 11       1 ⑤ 11       1 ⑤ 11       1 ⑤ 11       1 ⑤ 11       1 ⑤ 11       1 ⑤ 11       1 ⑤ 11       1 ⑤ 11       1 ⑤ 11       1 ⑧ 11       1 ⑧ 11       1 ⑧ 11       1 ⑧ 11       1 ⑧ 11       1 ⑧ 11       1 ⑧ 11       1 ⑧ 11       1 ⑧ 11       1 ⑧ 11       1 ⑧ 11       1 ⑧ 11       1 ⑧ 11 <td>BID 110</td> <td>31<sup>3</sup></td> <td>110 <b>32</b><sup>3</sup></td> <td>BID 129 5</td> <td>21 ASK</td> <td>9 <b>52</b><sup>6</sup></td>                                                                                                    | BID 110      | 31 <sup>3</sup>                       | 110 <b>32</b> <sup>3</sup> | BID 129 5  | 21 ASK             | 9 <b>52</b> <sup>6</sup> |
| ■ NZD/JPY 1.0                                                                                                    | ■ NZD/JPY 1.0                                                                                                    | .ot数         | 1 🗘                                   |                            | Lot数       | 1 🗘 🛙              |                          |
| ASK<br>76.553<br>76.563<br>86.805<br>86.825<br>10世<br>10世<br>10世<br>10世<br>10世<br>10世<br>10世<br>10世                                                                                                    | ASK<br>76.553<br>76.563<br>76.563<br>76.563<br>76.563<br>76.563<br>76.563<br>76.563<br>76.563<br>76.563<br>76.563<br>76.563<br>76.563<br>76.563<br>76.563<br>76.76<br>102<br>102<br>102<br>102<br>102<br>102<br>102<br>102                                                                                                    | ** • N2      | D/JPY                                 | 1.0                        | I+I • CAE  | D/JPY              | 1.7                      |
| 小田       Lot数       0.000       00.001         小田       Lot数       小田       0.000         Q すべて       ③       ()       ()       ()         注文番号       注文状況       道賀ペア       注文書法       売買       注文         該当するデータはございません。       ()       ()       ()       ()       ()         水ジション一覧       ()       ()       ()       ()       ()         水ジション番号       道賀ペア       売買       ()       ()       ()         1       129.379       ()       ()       ()       ()       ()                                                                                                    | 小山         1000         00000         000000           小山         1000         10000         100000         100000         100000         100000         100000         100000         100000         100000         100000         100000         100000         100000         1000000         1000000         1000000         1000000         1000000         1000000         1000000         1000000         1000000         1000000         1000000         1000000         1000000         1000000         1000000         1000000         1000000         1000000         1000000         1000000         1000000         1000000         1000000000000000000000000000000000000                                                                                                    | BID 76       | 55 <sup>3</sup>                       | 76 <b>56</b> 3             | BID 86 8   | 0 <sup>5</sup> ASK | 6 <b>82</b> <sup>2</sup> |
| Q ずべて       ②         注文番号       注文本号         注文番号       注文末法         該当するデータはございません。       ③         全決済注文       Q ずべて         ごおジション一覧       ③         ごおジション番号       通貨ペア         売買       1         1       129.379                                                                                                    | Q ずべて       ●         注文番号       注文状況       通貨ペア       注文手法       売買       注文         該当するデータはございません。       ●       ボジション一覧       ●       ●       ●       ●       ●       ●       ●       ●       ●       ●       ●       ●       ●       ●       ●       ●       ●       ●       ●       ●       ●       ●       ●       ●       ●       ●       ●       ●       ●       ●       ●       ●       ●       ●       ●       ●       ●       ●       ●       ●       ●       ●       ●       ●       ●       ●       ●       ●       ●       ●       ●       ●       ●       ●       ●       ●       ●       ●       ●       ●       ●       ●       ●       ●       ●       ●       ●       ●       ●       ●       ●       ●       ●       ●       ●       ●       ●       ●       ●       ●       ●       ●       ●       ●       ●       ●       ●       ●       ●       ●       ●       ●       ●       ●       ●       ●       ●       ●       ●       ●       ●       ●       ● <td< td=""><td>迷101</td><td></td><td>10.00</td><td>Lot数</td><td></td><td></td></td<>                                                                                                    | 迷101         |                                       | 10.00                      | Lot数       |                    |                          |
| 注文報号       注文状況       遊賀ペア       注文手法       売買       注文         該当するデータはございません。       該当するデータはございません。       第         ・       ・       ボジション一覧       ・       ・       ・       ・       ・       ・       ・       ・       ・       ・       ・       ・       ・       ・       ・       ・       ・       ・       ・       ・       ・       ・       ・       ・       ・       ・       ・       ・       ・       ・       ・       ・       ・       ・       ・       ・       ・       ・       ・       ・       ・       ・       ・       ・       ・       ・       ・       ・       ・       ・       ・       ・       ・       ・       ・       ・       ・       ・       ・       ・       ・       ・       ・       ・       ・       ・       ・       ・       ・       ・       ・       ・       ・       ・       ・       ・       ・       ・       ・       ・       ・       ・       ・       ・       ・       ・       ・       ・       ・       ・       ・       ・       ・       ・       ・       ・       ・       ・       ・       ・       ・       ・                                                                                                    | 注文報号       注文状況       遊員ペア       注文手法       売買       注文         該当するデータはございません。           売当額         ・       ボジション一覧              全決済注文       Q.すべて              パジション番号       遊覧ペア       売買       約定価格       評評             2123900000777703       EUR/UPY       町       1       1       199.971             21239000007777503       USD/UPY       町       1       1       199.971                                                                  <                                                                                                    | 0 107        | LX-R                                  |                            |            |                    | ę.,                      |
| 該当するデータはございません。     充当額       ・     ボジション一覧       全決済注文     Q. すべて       ・     ボジション番号       通貨ペア     売買       約定価格     評価       212390000777703     EUR/UPY       1     1       1     1                                                                                                    | 該当するデータはございません。       充当額         ・ ボジション一覧       ご         全決済注文 Q ずべて       ご CSV出力         ・ ボジション番号       遊貨ベア       売買       約定価格       評価         ・ 212390000777703       EUR/JPY       買       1       129.971         ・ 1       1       19.971       1       1                                                                                                    |              | 注文番号                                  | 注文状況                       | 通貨ペリ       | ア 注文手法             | 売買 注3                    |
| ● ● ボジション一覧<br>全決済注文 Q すべて                                                                                                    | ・ ボジション一覧       ()         全決済注文       Q ずべて       ()         ・ ボジション番号       通貨ペア       売買       約定価格       評理         ・ ゴン300000777703       EUR/JPY       罠       1       1       129.379         ・ 21239000007777503       USD/JPY       罠       1       1       109.971                                                                                                    |              |                                       | 該当するデー                     | ータはございま    | せん。                |                          |
| 全決済注文     Q すべて     〇     CSV出力       ボジション番号     通貨ペア     売買     約定Lot数     約定価格     評価       2123900000777703     EUR/JPY     1     1     129.379                                                                                                    | 全決済注文       Q すべて       CSV出力         ボジション番号       通貨ペア       売買       約定山数       約定価格       評価         212390000777703       EUR/JPY       買       1       1 129.379         212390000777503       USD/JPY       買       1       1 109.971                                                                                                    | 🔴 🔴 🌒 7      | 《ジション一覧                               |                            |            |                    | ŝ                        |
| ポジション番号         通貨ペア         売買         約定Lot数         税上価格         評価           212390000777703         EUR/JPY         買         1         1         129.379                                                                                                    | ポジション番号     通貨ペア     売買     約定Lot数     外定価格     評価       2123900000777703     EUR/JPY     買     1     129.379       2123900000777503     USD/JPY     買     1     109.971                                                                                                    | 全決済注文        | Q इぺて                                 |                            |            |                    | ◎ CSV出力                  |
| 2123900000777703 EUR/JPY 🗒 1 1 129.379 1                                                                                                    | 2123900000777703       EUR/JPY       I       1       129.379         2123900000777503       USD/JPY       I       1       109.971                                                                                                    | _   <i>⊀</i> | ジション番号                                | 通貨ペア 売                     | 后買 約定Lot数  | 、残Lot数             | 約定価格 評価                  |
|                                                                                                    | 2123900000777503 USD/JPY 🕱 1 1 109.971                                                                                                    | 21239        | 00000777703                           | EUR/JPY                    | Ę          | 1 1                | 129.379                  |
|                                                                                                    |                                                                                                    | _            |                                       | _                          |            |                    |                          |
|                                                                                                    |                                                                                                    | +            | デフォルト                                 | ~ 新規夕                      | ブ          |                    |                          |

# カスタマイズ方法 / タブ名の変更①

## ① 名前の変更をしたいタブの をクリックし 【タブ名変更】をクリックします。

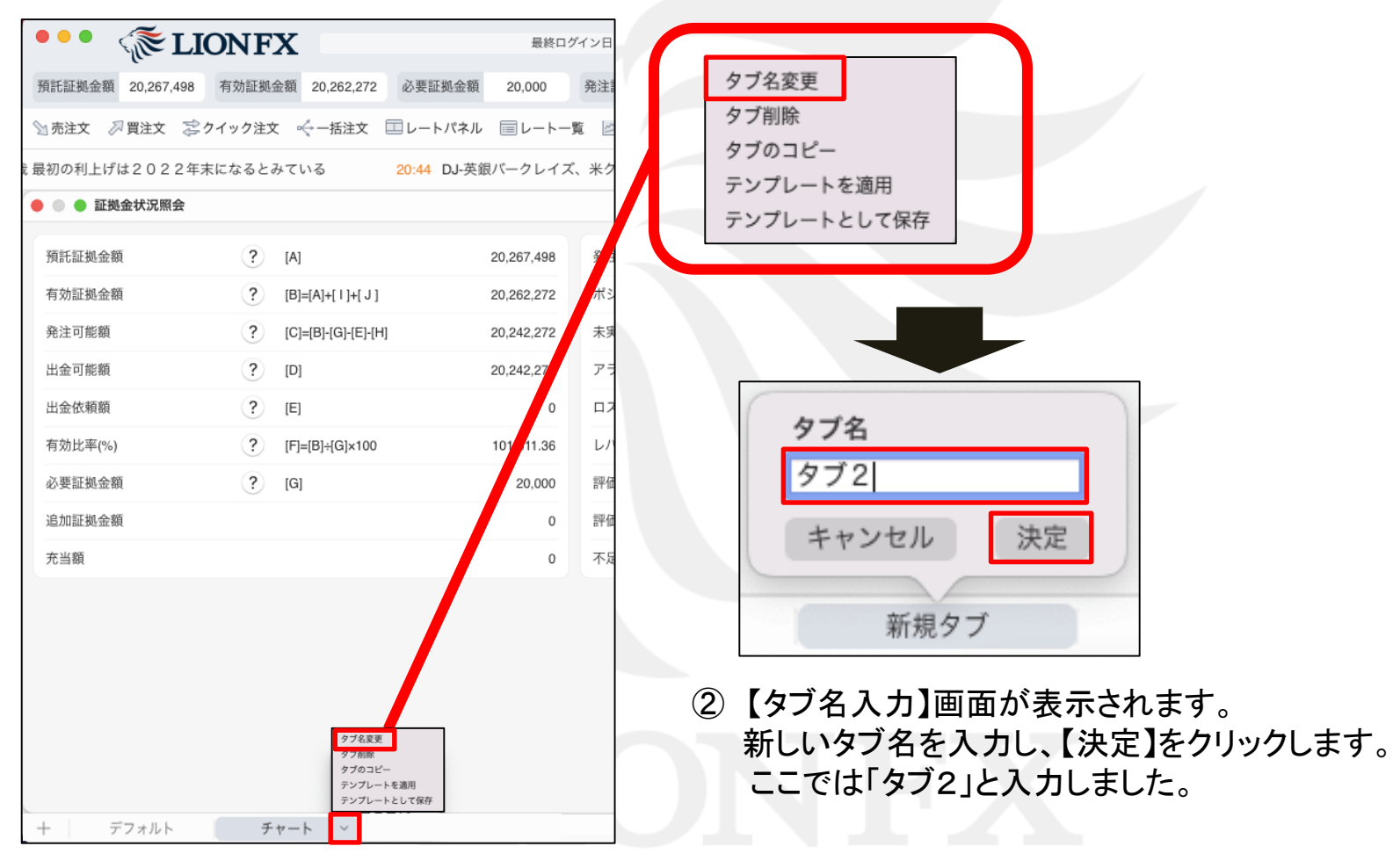

# カスタマイズ方法 / タブ名の変更②

#### ③タブ名が変更されました。

| AREE 344       A PAIE 344       A PAIE 344       O A PER 344       O PAIE 344       O PAIE 344 </th <th>••• 🞼 🚺</th> <th>LIONF</th> <th>K</th> <th></th> <th>最終ログイン</th> <th>日:2021/08/27</th> <th>16:18:41</th> <th>両建なし</th> <th></th> <th>条件指定全</th> <th>決済 お知ら</th> <th>5t</th>                                                                                                    | ••• 🞼 🚺         | LIONF    | K                   |           | 最終ログイン          | 日:2021/08/27                   | 16:18:41 | 両建なし  |                | 条件指定全 | 決済 お知ら      | 5t  |
|----------------------------------------------------------------------------------------------------|-----------------|----------|---------------------|-----------|-----------------|--------------------------------|----------|-------|----------------|-------|-------------|-----|
| An A A E X                                                                                                    | 預託証拠金額 20,267,4 | 98 有効証拠金 | 額 20,262,333        | 必要証拠金額 20 | ,000 発済         | 注証拠金額                          | 0        | 評価損益  | -5,165         | 有効比率  | ≅ 101,311.6 | 56% |
| <ul> <li>■ EXAct/XRR会</li> <li>■ EXAct/XRR会</li> <li>■ BRA (*)</li> <li>■ BRA(*)</li> <li>■ BRA(*)</li>     &lt;</ul> | 🕥 売注文 🛛 🎵 買注文   | 🕏 クイック注文 | ≪一括注文 目             | レートパネル 🗐  | レート一覧           | 🖉 チャート                         | 注文一覧     | に     | ョン一覧 🖹         | 証拠金状況 | 割ポジション      | 集計  |
| ● 証拠金状況照会                                                                                                    | Y 市場 この後のイペント   | 、パウエル議長の | 講演に注目               |           |                 |                                |          |       |                |       |             |     |
| 解託証拠金額       ?       [A]       20,267,49         有効証拠金額       ?       [B]=[A]+[1]+[J]       20,262,333         発注可能額       ?       [C]=[B]-[G]+[C]H       20,242,333         出金可能額       ?       [D]       20,242,333         出金衣額額       ?       [D]       20,242,333         竹放比率(%)       ?       [D]       20,242,333         小盘衣額額       ?       [D]       20,242,333         方効比率(%)       ?       [D]       20,242,333         小麦金板額       ?       [D]=[H]=[G]×100       101,311.66         必要証拠金額       ?       [F]=[H]=[G]×100       101,311.66         心型藍弧金額       ?       [G]       20,000         指加証拠金額       ?       [G]       20,000         活動証拠金額       ?       [G]       20,000         方山藍独       ?       [N]=[1]+[J]       5,165         評価機益(□ック以外)       ?       [O]       933         方当額                                                                                                    | 🔴 🔵 🌒 証拠金状況照会   | ž        |                     |           |                 |                                |          |       |                | □ 簡   | 易表示 🔅       | 6   |
| 有効証拠金額       ?       [B]=[A]+[1]+[J]       20,262,333         発注可能額       ?       [C]=[B]-[G]-[E]-[H]       20,242,333         出金可能額       ?       [D]       20,242,333         出金依頼額       ?       [C]       20,242,333         方効比率(%)       ?       [E]       0         方効比率(%)       ?       [F]=[B]-[G]       0         必要証拠金額       ?       [G]       20,000         追加証拠金額       ?       [G]       20,000         方加証拠金額       ?       [G]       20,000         方加証拠金額       ?       [G]       20,000         方加証拠金額       ?       [G]       20,000         方加証拠金額       ?       [G]       20,000         方加証拠金額       ?       [G]       20,000         方加証拠金額       ?       [G]       20,000         方加証拠金額       ?       [G]       20,000         方面描述(□ック以外)       ?       [G]       93         方面描述(□ック以外)       ?       [G]       93         方面描述(□ック以外)       ?       [G]       93         方面描述(□ック以外)       ?       [G]       93                                                                                                    | 預託証拠金額          | ?        | [A]                 | 20,2      | 57,498 勇        | <sup>後</sup> 注証拠金 <sup>9</sup> | lin.     |       |                |       |             |     |
| 発注可能額       ?       [C]=[B]-[G]-[E]-[H]       20,242,333       未実現スワ         出金の額額       ?       [D]       20,242,333       アラート基         出金依頼額       ?       [E]       0       アフート基         有効比率(%)       ?       [F]=[B]+[G]×100       101,311.66       レバレック         必要証拠金額       ?       [G]       20,000       101,311.66       アート車         追加証拠金額       ?       [G]       20,000       101,411.66       FM損益       ?       [N]=[1]+[_J]       -5,165         活動証拠金額       .       .       .       .       .       .       .       .         方払証数       .       .       .       .       .       .       .       .       .       .       .       .       .       .       .       .       .       .       .       .       .       .       .       .       .       .       .       .       .       .       .       .       .       .       .       .       .       .       .       .       .       .       .       .       .       .       .       .       .       .       .       .       .       .       .       .                                                                                                    | 有効証拠金額          | ?        | [B]=[A]+[ I ]+[ J ] | 20,20     | 52,333 <i>†</i> | ポジション                          |          |       |                |       |             |     |
| 出金可能額       ?       [D]       20,242,333       アラート基         出金依頼額       ?       [E]       0       ロスカットト デフォルト       タブ2         有効比率(%)       ?       [F]=[E]=[G]>100       101,311.66       レバレ ジ       レバレ ジ         必要証拠金額       ?       [G]       20,000       ゴ油 損益       ?       [N]=[1]+[_]       -5,165         方山証拠金額       ·       ·       ·       ご       「回 損益       ?       [O]       933         方玉鎖額       ·       ·       ·       ·       ·       ①       ①       ①                                                                                                    | 発注可能額           | ?        | [C]=[B]-[G]-[E]-[H] | 20,24     | 42,333 才        | k実現スワ                          |          |       |                |       |             |     |
| 出金依頼額     ?     [E]     0       有効比率(%)     ?     [F]=[B]+[G]×100     101,311.66       必要証拠金額     ?     [G]     20,000       追加証拠金額     ?     [G]     20,000       充当額     ************************************                                                                                                    | 出金可能額           | ?        | [D]                 | 20,24     | 42,333 7        | アラート基                          |          |       |                |       |             |     |
| 有効比率(%)     ?     [F]=[B]-{G}>100     101,311.66       必要証拠金額     ?     [G]     20.000       追加証拠金額     ?     [N]=[1]+[J]     -5,165       定価損益     ?     [O]     933       充当額     0     不足額     0                                                                                                    | 出金依頼額           | ?        | [E]                 |           | 0 [             | コスカット                          | デフォ      | ルト    |                |       | タブ2         |     |
| 必要証拠金額     ? [G]     20,000     価損益     ? [N]=[1]+[J]     -5,165       追加証拠金額     0     評価損益(ロック以外)     ? [O]     933       充当額     0     不足額     0                                                                                                    | 有効比率(%)         | ?        | [F]=[B]÷[G]×100     | 101,      | 311.66 L        | バレージ                           | 1        |       |                |       | ,,,         |     |
| 追加証拠金額     評価損益(ロック以外)     ? [O]     933       充当額     の     不足額     0                                                                                                    | 必要証拠金額          | ?        | [G]                 | :         | 20,000          | 価損益                            |          | ۹] (? | i]=[   ]+[ J ] |       | -5,1        | 65  |
| 充当額 0 不足額 0                                                                                                    | 追加証拠金額          |          |                     |           | 0 19            | 平価損益(ロック                       | ク以外)     | ? [0  | 0]             |       | 9           | 33  |
|                                                                                                    | 充当額             |          |                     |           | o 주             | 下足額                            |          |       |                |       |             | 0   |
|                                                                                                    |                 |          |                     |           |                 |                                |          |       |                |       |             |     |
|                                                                                                    |                 |          |                     |           |                 |                                |          |       |                |       |             |     |
|                                                                                                    |                 |          |                     |           |                 |                                |          |       |                |       |             |     |
|                                                                                                    |                 |          |                     |           |                 |                                |          |       |                |       |             |     |
|                                                                                                    | + デフォルト         | 4-       | 72                  |           |                 |                                |          |       |                |       |             |     |
| + <u>774</u> 972                                                                                                    |                 |          |                     |           |                 |                                |          |       |                |       |             |     |

# カスタマイズ方法 / タブの削除①

## ①削除したいタブの をクリックし 【タブ削除】をクリックします。

| ••• (ĩế li        | ONFX                     | 最終ログ・       | タブ名変更                      |
|-------------------|--------------------------|-------------|----------------------------|
| 預託証拠金額 20,267,498 | 有効証拠金額 20,262,444 必要証    | 処金額 20,000  | タブ削除<br>タブのコピー             |
| 🛾 売注文 🖉 買注文 📚     | クイック注文 😽 一括注文 💷 レート      | パネル 🗐 レート一覧 | テンプレートを適用                  |
|                   |                          | 20:54 NY株見道 | テンプレートとして保存                |
| 👂 💿 🌑 証拠金状況照会     |                          |             |                            |
| 預託証拠金額            | ? [A]                    | 20,267,498  |                            |
| 有効証拠金額            | ? [B]=[A]+[I]+[J]        | 20,262,444  |                            |
| 発注可能額             | ? [C]=[B]-[G]-[E]-[H]    | 20,242,444  |                            |
| 出金可能額             | ? [D]                    | 20,242,444  |                            |
| 出金依頼額             | ? [E]                    | 5           |                            |
| 有効比率(%)           | ? [F]=[B]÷[G]×100        | 101,31.22   |                            |
| 必要証拠金額            | ? [G]                    | 20,000      | このタブ内に表示されている情報が全て削        |
| 追加証拠金額            |                          | 0           | 除されます。よろしいですか?             |
| 充当額               |                          | о           |                            |
|                   |                          |             |                            |
|                   |                          |             |                            |
|                   |                          |             | (2) (このタフ内に表示されている情報が全て削除さ |
|                   |                          |             | よろしいですか?」とポップアップが表示されま     |
|                   | タブ冬夏季<br>タブ削除<br>タブのコピー  |             | 問題なければ【OK】をクリックします。        |
|                   | テンプレートを適用<br>テンプレートとして保存 |             |                            |
| + デフォルト           | タブ2 〜                    |             |                            |

# カスタマイズ方法 / タブ削除2

### ③【チャート】タブが削除されました。

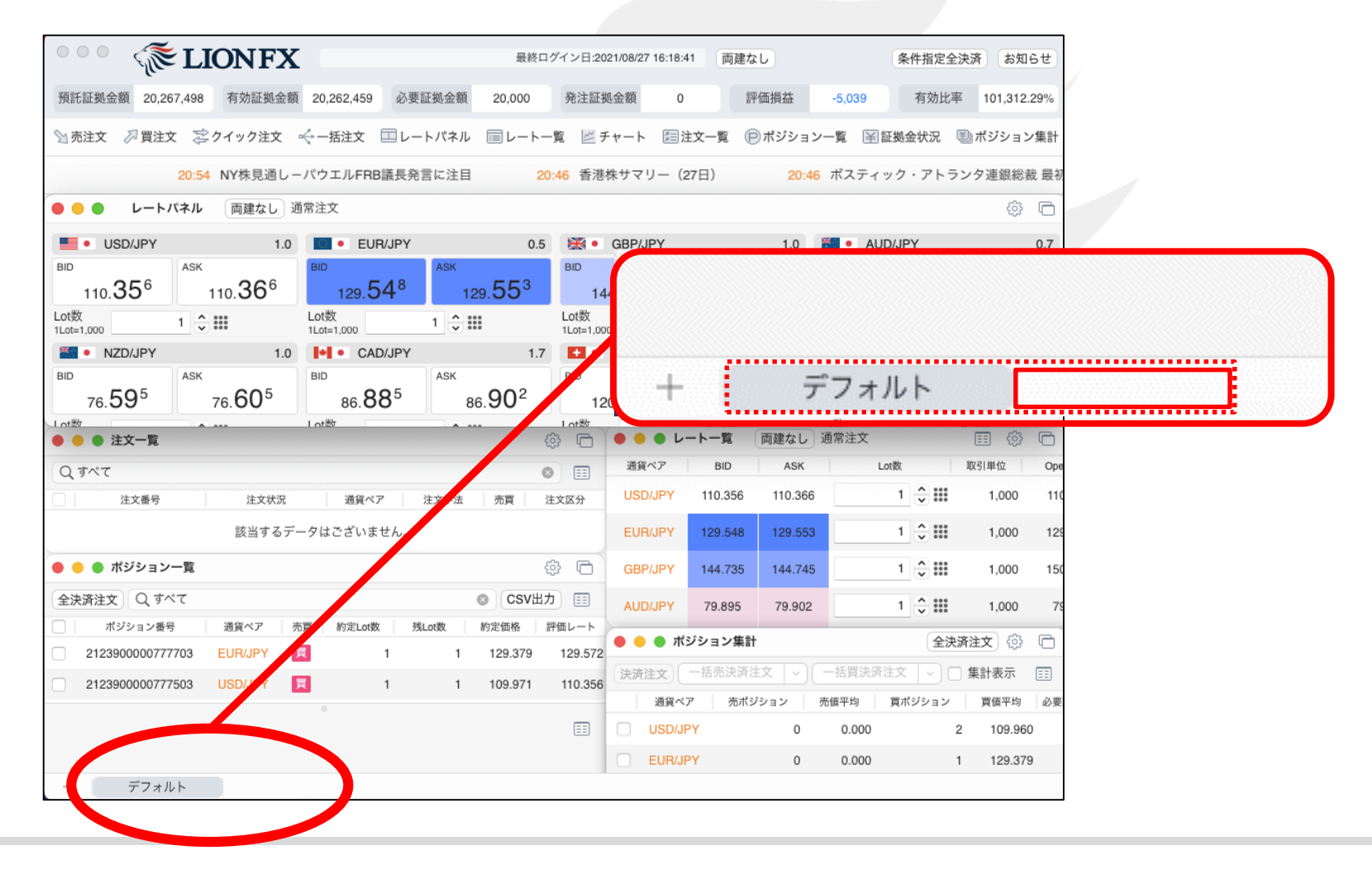

# カスタマイズ方法 / タブの移動

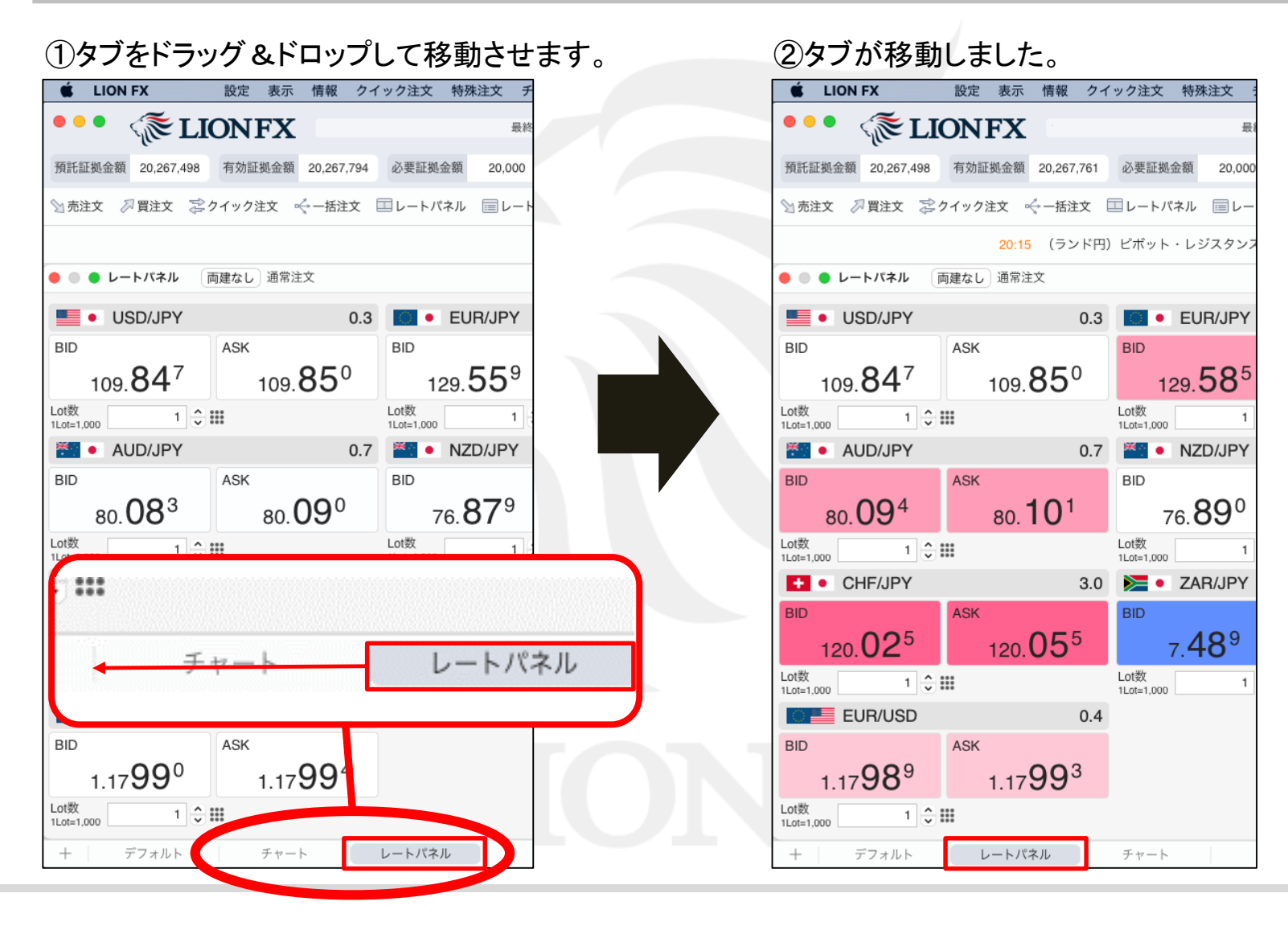

# カスタマイズ方法 / タブのコピー

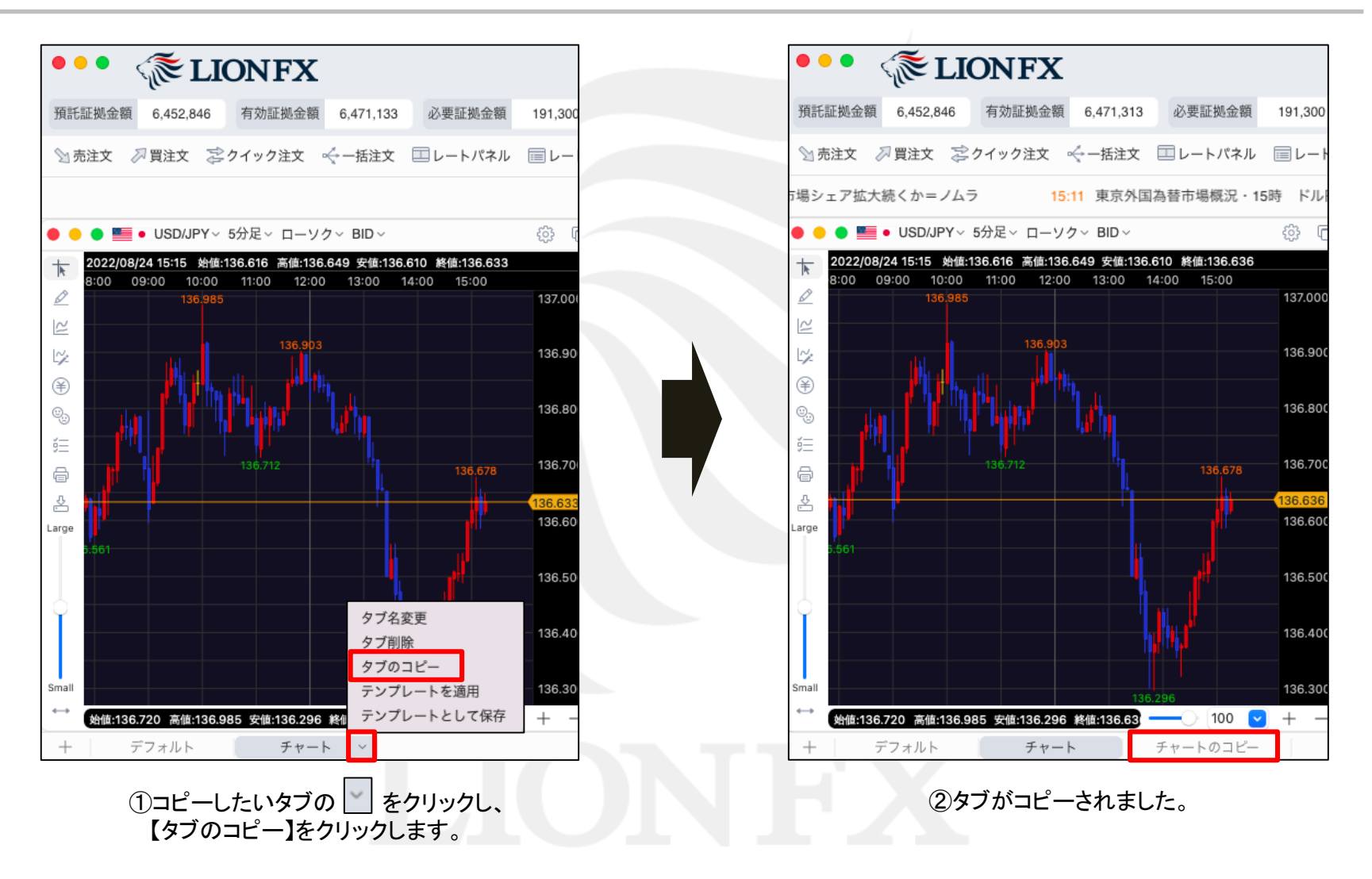

# カスタマイズ方法 / テンプレートの保存①

#### 画面タブに作成したオリジナルの取引画面を、テンプレートとして保存することができます。

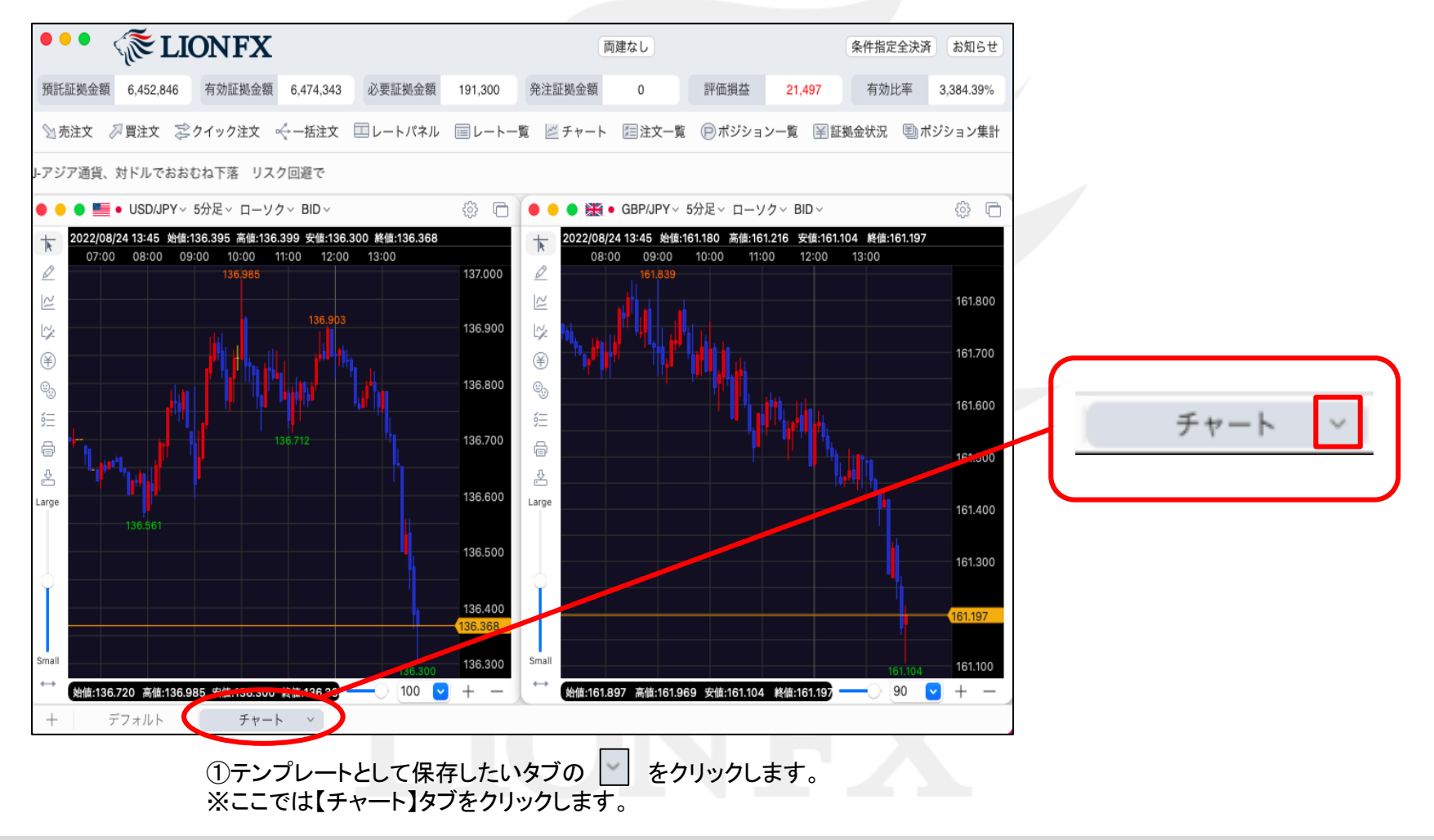

# カスタマイズ方法 / テンプレートの保存②

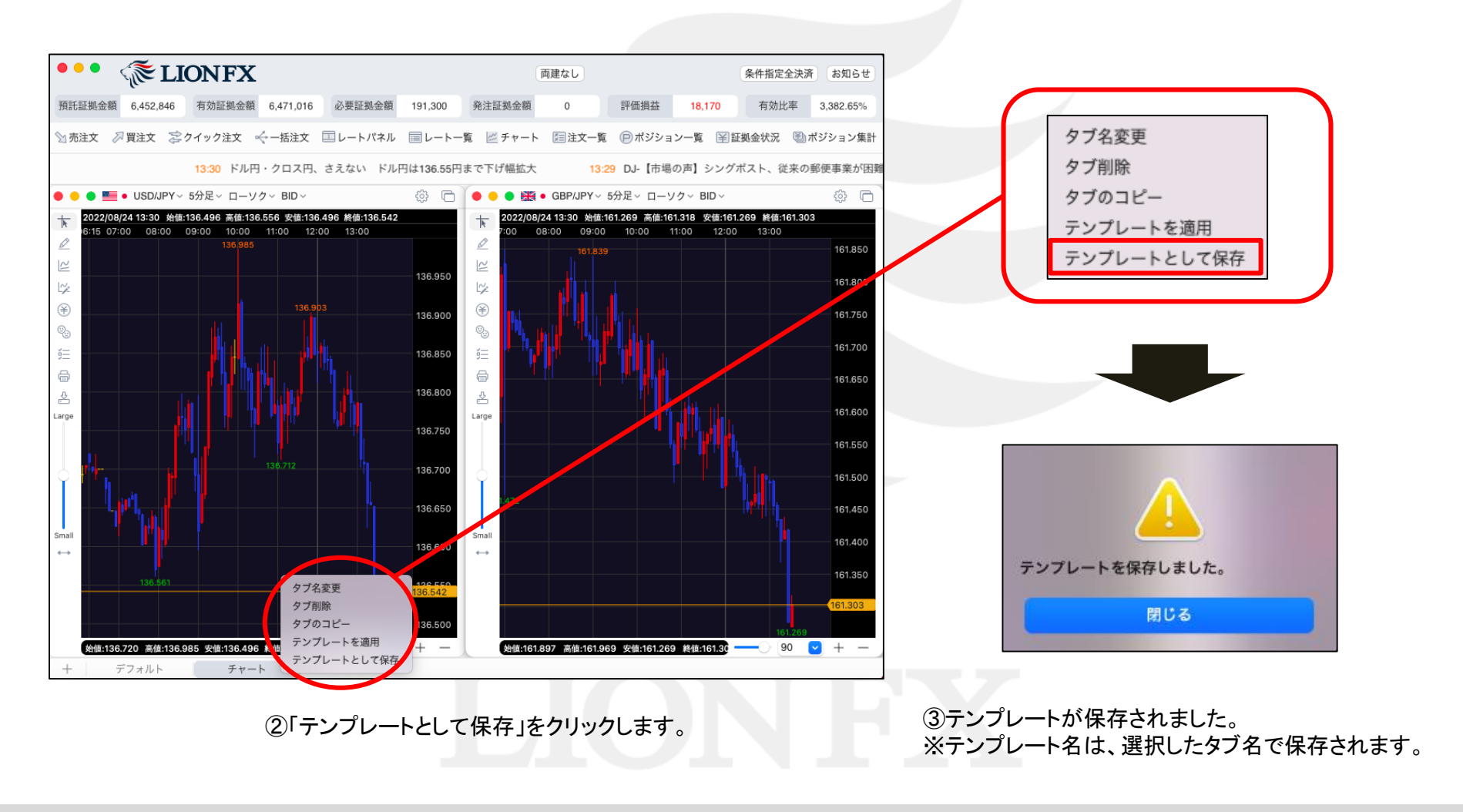

# カスタマイズ方法 / テンプレートの適用①

保存したテンプレートを新規タブとして表示することができます。

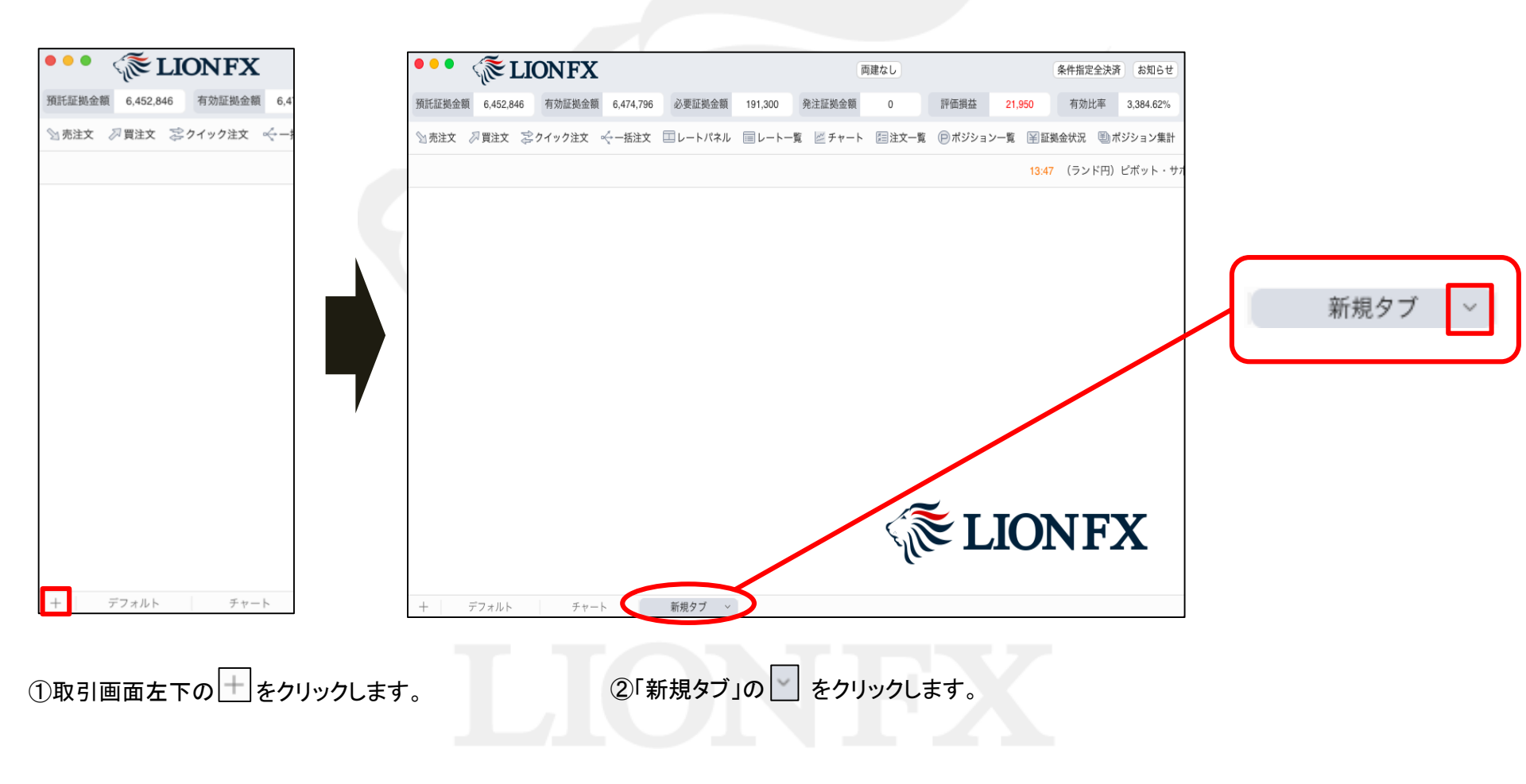

# カスタマイズ方法 / テンプレートの適用②

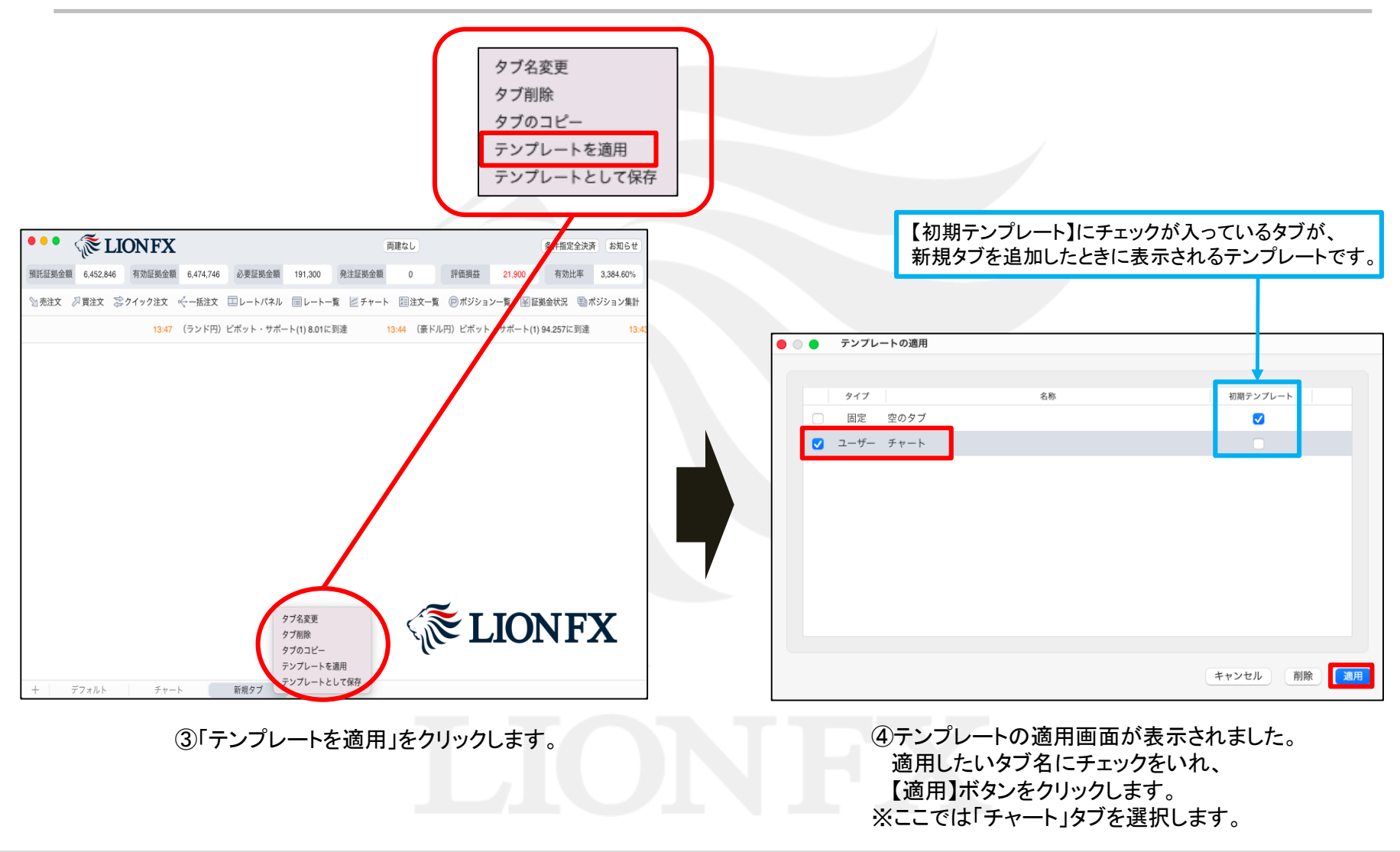

# カスタマイズ方法 / テンプレートの適用③

| ••• <a>IIONFX</a>                                                                                                    | 両建なし 条件指定全決済 お知らせ                                                                                                    |
|----------------------------------------------------------------------------------------------------|----------------------------------------------------------------------------------------------------|
| 預託証拠金額 6,452,846 有効証拠金額 6,472,841 必要証拠金額                                                                                                    | 191,300 発注証拠金額 0 評価損益 19,995 有効比率 3,383.60%                                                                                                    |
| ◎売注文 ②買注文 蕊クイック注文 🤟 − 括注文 💷 レートパネル                                                                                                    | ■レートー覧 座チャート 目注文一覧 ◎ボジション一覧 宮証拠金状況 ■ボジション集計                                                                                                    |
| 3:26 一目チェック1=ドル円、雲の上限が支持                                                                                                    |                                                                                                    |
| ● ● ● ■ ● USD/JPY~ 5分足~ ローソク~ BID~                                                                                                    |                                                                                                    |
| 2022/08/24 13:35 94/di:136.559 %di:136.476 Mdi:136.478         3:15 07:00 08:00 09:00 10:00 11:00 12:00 13:00         2:2         :::::::::::::::::::::::::::::::::::: | 2022/08/24 13:35 #d#:161.330 #d#:161.345 #d#:161.251 #d#:161.252         08:00       09:00       10:00       11:00       12:00       13:00         136.950       12       161.800       161.800       161.800         136.850       136.750       136.750       161.600       161.600         136.750       136.700       136.650       161.600       161.600         136.650       136.650       161.500       161.500       161.500         136.650       136.650       161.600       161.252       161.252 |
| 第4回136.720 高値:136.985 安値:136.476 終値:136.47 100 ▼<br>+ デフォルト チャート 新規タブ                                                                                                  | + - 如如此161.897 高值:161.969 安值:161.251 粮植:161.253                                                                                                    |

⑤選択したテンプレートが適用されました。

## 困った時は…

当社に対するご意見・ご質問・ご要望などがございましたら、下記の連絡先にて、お気軽にご連絡ください。

## ▶電話でのお問い合わせ

0120-63-0727(フリーダイヤル)

06-6534-0708

(お客様からのご意見、ご要望にお応えできるように、お電話を録音させていただくことがあります。)

### ▶FAXでのお問い合わせ

0120-34-0709(フリーダイヤル) 06-6534-0709

## ▶E-mailでのお問い合わせ

E-mail: info@hirose-fx.co.jp

## ▶お問い合わせフォームでのお問い合わせ https://hirose-fx.co.jp/form/contact/